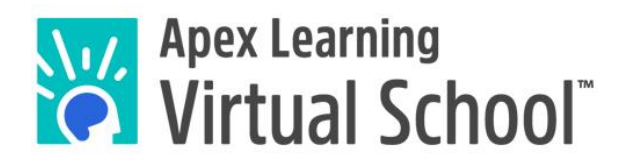

# **ALVS-Middlebury Mentor Guide**

World Language Courses

### Contents

| Summary                        | . 3 |
|--------------------------------|-----|
| Middlebury (MIL) Course Basics | . 3 |
| Logging In                     | . 4 |
| Students                       | . 4 |
| Mentors                        | . 5 |
| Navigating Middlebury          | . 6 |
| Gradebook                      | .7  |
| Calendar and Proctoring        | . 8 |
| Conclusion                     | 11  |

## Summary

Apex Learning Virtual School (ALVS) provides **high school Latin, German, Mandarin Chinese, AP French, and middle school world language courses** in partnership with Middlebury Interactive Languages (MIL).

This guide will help mentors understand how to support students in Apex-Middlebury courses.

# Middlebury (MIL) Course Basics

There are a few main differences between ALVS courses and MIL courses:

- Logging in: Students and mentors access MIL courses through the <u>MIL login</u> page. If a student opens the course from their Apex account, they will be redirected to log into the MIL platform. These unique login instructions are also covered in the Welcome Email we send to students and mentors.
- 2. **Course work:** Middlebury courses are pre-portioned into daily lessons called playlists. Students are recommended to spend at least 35 to 50 minutes per playlist. In other terms, students will have about 7-10 assignments per week (over an 18-week course duration).
- 3. **Progress reports:** ALVS reporting systems such as the coach report emails (weekly progress emails), and the Apex Mentor Dashboard are not compatible with MIL. This means that the coach emails and the Apex Mentor Dashboard will not report accurate information for MIL courses. Instead, the mentor should use their MIL account to monitor progress.

# Logging In

#### **Students**

Students will receive a Welcome Email that contains their MIL login information.

If a student opens the MIL course in their ALVS account, they will be re-directed to login into MIL instead:

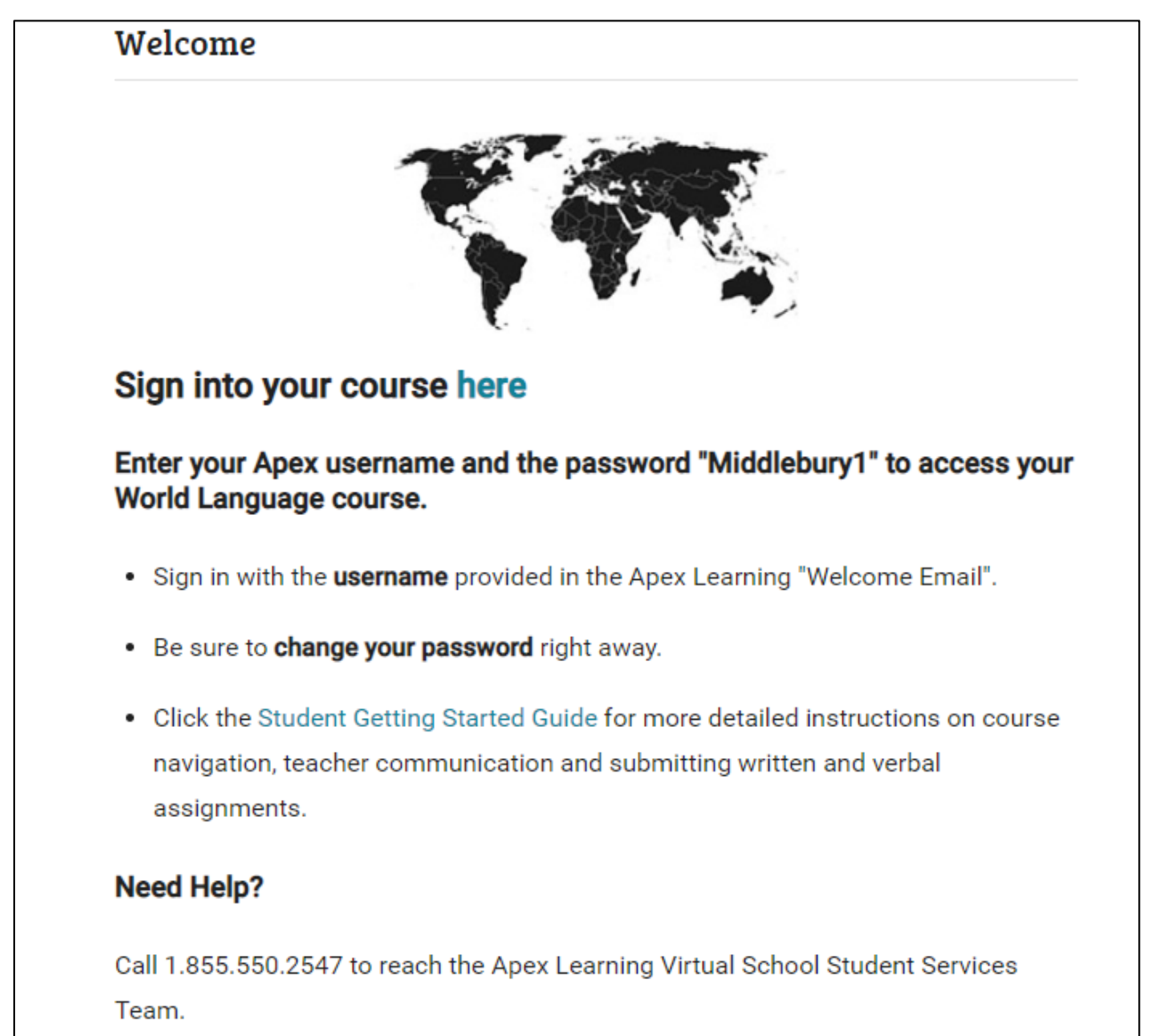

#### **Mentors**

Mentors will also receive a Welcome Email containing their MIL login information.

If a mentor opens the MIL course in their ALVS account, the student's MIL progress will **not** be reported accurately:

| 😽 Apex Le   | earning <sup>.</sup>                      |                   | Alerts    | Help       |      |        |      |            |          |               |
|-------------|-------------------------------------------|-------------------|-----------|------------|------|--------|------|------------|----------|---------------|
| Menu 🕇      | Back                                      |                   |           |            |      |        |      |            |          |               |
| Enrollmer   | nt Details                                | 5                 |           |            |      |        |      |            |          | Print ACTIONS |
| Student:    | acher                                     | Emails            |           |            |      |        |      |            |          |               |
| Classroom:  | German I                                  | Sem 2 - NP - 2101 | 11-210305 | - UNIVR 16 |      |        |      |            |          | Teacher       |
| Course: Ger | man l Ser                                 | m 2               |           |            |      |        |      | ③ Teache   | r Notes  | 🖾 Student     |
| Midterm:    | Midterm: Final: Last Due Date: Extension: |                   |           |            |      |        |      |            |          |               |
| All Units 🗸 |                                           |                   |           |            |      |        |      | REFRE      | SH Q S   | Search        |
| Activities  |                                           |                   | Score     | Possible   | %    | Status | Date | e Recorded | Due Date | Proctoring    |
| Course Tot  | al                                        |                   | 0         | 0          | NaN% |        |      |            |          |               |
|             |                                           |                   |           |            |      |        |      |            |          |               |

This is because ALVS reporting systems (such as the mentor's ALVS account) are not compatible with MIL. Thus, the only way mentors can monitor MIL progress is by logging into their MIL account.

# **Navigating Middlebury**

When a mentor logs into their MIL account, they will see their MIL dashboard:

| 126666 -                                                                                                    | German I Sem 2 - NP - 210118-2                                                                          | 210604 - UNIVR 1 |
|----------------------------------------------------------------------------------------------------|----------------------------------------------------------------------------------------------------|------------------|
| Image: Section Announcements         Liebe         I am         Click on this white         I hav         i con to open the         is on         sidebar menu         up o         look at your CURRENT grade. As we get closer to the end of the semester, your current grade overall course grade are going to be closer and closer. If you have questions about that, please will be in that submit tassignments II mention in that student guided tour, but instead will submit them all from the Middlebury site.         2. Getting Started | German I Sem 2 - NP - 210118-2<br>Click on the course<br>title to switch<br>between multiple<br>courses | 210604 - UNIVR 1 |
| Below are a few resources that I highly recommend you review as you get started on your course: 1. Tips for Success - https://www.apexlearningvs.com/documents/ALVS_Tips_For_1 This includes information about how to get help and information on APEY Academic Honesty Policy                                                                                                    | Success pdf                                                                                             |                  |

If a mentor is assigned to multiple MIL courses, they can switch between them by clicking on the course title at the top of the page.

Click on the white menu icon in the top-left corner of the page to open the sidebar menu:

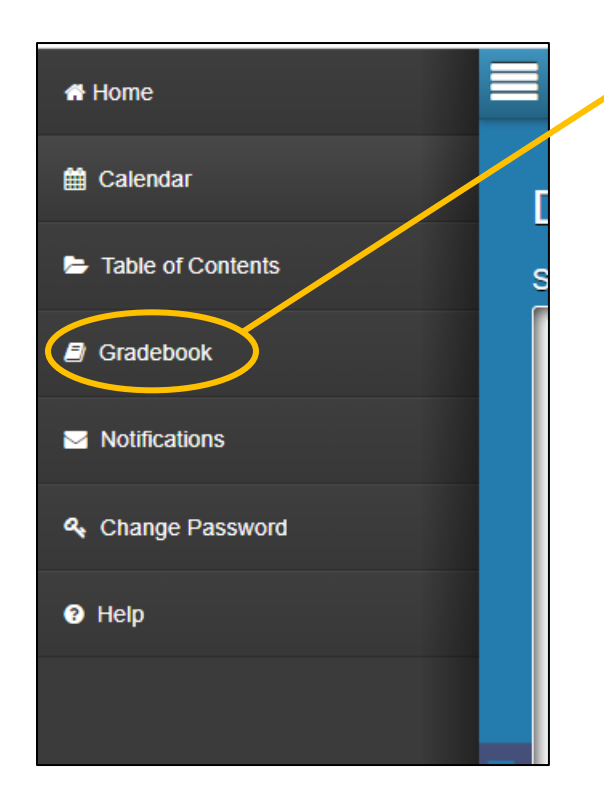

The Gradebook is where mentors will spend most of their time. It shows the students' progress and grades for each course the mentor is assigned to.

#### Gradebook

This is what mentors see when they open the gradebook:

|                                     | 126                                                   | 6666 - German I Se | m 2 - NP - 210118-210604 - UNIVI | R 1              |                         |                      | Sign O              |
|-------------------------------------|-------------------------------------------------------|--------------------|----------------------------------|------------------|-------------------------|----------------------|---------------------|
| Apex Learning / 12<br>Gradebook for | 2018 Comp HS German I (Sem 2)                         |                    |                                  | ÷                | Download Section Overvi | iew Show Course Work | Awaiting Grade Only |
| Awaiting Grade                      | Current Grade: 578 Past Due Activities: 53<br>Search: |                    | Click this to<br>the Grade       | o open<br>Report | <b>≜</b> Đ              | xport CSV            | Reset Order         |
|                                     | Activity                                              | Grading Category   | Grade                            | Date Due         | Submitted               | Day List             |                     |
|                                     | Academic Integrity Statement                          | Quizzes            | 10. / 10 100% 🔘                  | 01/19/2021       | 02/11/2021 *            | Student Resources    | I View              |
|                                     | Unit 19 Pop Quiz                                      | Quizzes            | 9.0 / 10 90% O                   | 01/22/2021       | 02/11/2021 *            | U19L3                | View                |
|                                     | Unit 19 Quiz: Reading Comprehension                   | Quizzes            | 10. / 10 100% O                  | 01/22/2021       | 02/11/2021 *            | U19L3                | View                |
|                                     | Unit 19 Quiz: Listening Comprehension                 | Quizzes            | 6.0 / 10 60% O                   | 01/25/2021       | 02/23/2021 *            | U19L4                | View                |

From here, click on the student's name in the left-hand column to see the student's grades listed at the top of the page (see the screenshot above).

This page provides mentors with a lot of information. Here are the 3 main points of interest:

 Grade Report: This is the quickest way to check a student's status. Click on this button to open a new window that shows the student's current grade, assignment average, and overall course grade (i.e., projected final grade). Note that overdue assignments are given temporary zeroes until they are submitted and graded. Once they are graded, they will be reflected in the current grade.

Please note that the final grade for a MIL course will be reflected on the student and mentor's ALVS dashboard at the end of the course.

2. **Submitted**: This column records when the student submitted the assignments.

Dates highlighted in blue represent upcoming assignments.

Dates highlighted in red mean that they were submitted after their due date.

Dates highlighted in red with "Past Due" mean that they are overdue and not submitted yet.

3. **View**: This button opens the student's submission for the assignment. It is helpful if the mentor needs to review the work the student sends to the ALVS teacher.

# **Calendar and Proctoring**

By default, MIL courses are **un-proctored**, even if the school requests proctored courses through ALVS. This is because MIL proctoring works differently—it requires a manual process.

So, by default students can access any of the unit tests and the semester exams freely because the course is un-proctored at the start.

If the mentor needs to "lock" a test for proctoring, they can do so through the Calendar page:

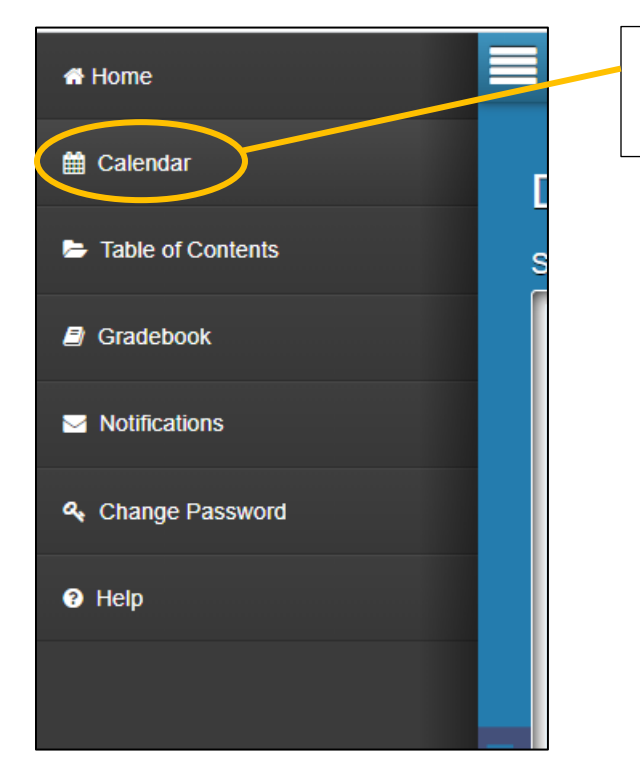

The Calendar is where mentors can manually proctor ("lock") tests in MIL.

|                          | 126666 - German I Sem 2 - NP - 210118-210604 - UNIVR 1 |          |          |            |                 |     |  |  |  |  |  |
|--------------------------|--------------------------------------------------------|----------|----------|------------|-----------------|-----|--|--|--|--|--|
| Today      February 2021 |                                                        |          |          |            |                 |     |  |  |  |  |  |
| Sun                      | Mon                                                    | Tue      | Wed      | Thu        | Fri             | Sat |  |  |  |  |  |
| 31                       | U20L4 1                                                | U20L5 2  | U21L1 3  | U21L2 4    | U21L3 5         | 6   |  |  |  |  |  |
| 7                        | U21L4 8                                                | U21L5 9  | U22L1 10 | U22L2 11   | U22L3 12        | 13  |  |  |  |  |  |
| 14                       | 15<br>Presidents' Day                                  | U22L4 16 | U22L5 17 | U23L1 18   | <u>u23L2</u> 19 | 20  |  |  |  |  |  |
| 21                       | U23L3 22                                               | U23L4 23 | U23L5 24 | U24L1 25   | <u>U24L2</u> 26 | 27  |  |  |  |  |  |
| 28                       | U24L3 1                                                | U24L4 2  | U24L5 3  | U25L1 4    | U25L2 5         | 6   |  |  |  |  |  |
| 7                        | U25L3 8                                                | U25L4 9  | U25L5 10 | ( U26L1 11 | U26L2 12        | 13  |  |  |  |  |  |

When mentors open the calendar, they will see something like this:

From here, the mentor can proctor any assignment or test as needed. To do so, click on the appropriate activity, such as the semester exam, to open a pane on the right of the page:

|       | 126666 - German I Sem 2 - NP - 210118-210604 - UNIVR 1 |    |       |    |          |    |       |    |                                |                   |                            |                     |                                           |   |   |
|-------|--------------------------------------------------------|----|-------|----|----------|----|-------|----|--------------------------------|-------------------|----------------------------|---------------------|-------------------------------------------|---|---|
| Today |                                                        |    |       |    | May 202′ | 1  |       |    |                                |                   |                            | Wedne               | sday 26 May, 2021                         |   | 0 |
| Sun   | Mon                                                    |    | Tue   |    | Wed      |    | Thu   |    | Fri                            |                   | Sat                        | Playlist P          | roperties                                 |   |   |
|       | 25 U32L3                                               | 26 | U32L4 | 27 | U32L5    | 28 | U33L1 | 29 | U33L2                          | 30                | 1                          | Please so Playlists | FZL5                                      | > |   |
|       | 2 U33L3                                                | 3  | U33L4 | 4  | U33L5    | 5  | U34L1 | 6  | U34L2                          | 7                 | 8                          |                     |                                           |   |   |
|       | 9 U34L3                                                | 10 | U34L4 | 11 | U34L5    | 12 | U35L1 | 13 | U35L2                          | 14                | 15                         |                     | Click on this box to open up the activity |   |   |
|       | 16 U35L3                                               | 17 | U35L4 | 18 | U35L5    | 19 | F2L1  | 20 | F2L2                           | 21                | 22                         |                     | settings for proctoring                   | 9 |   |
|       | 23 F2L3                                                | 24 | F2L4  | 25 | F2L5     | 26 |       |    | The last<br>is the exit to ope | act<br>am<br>n th | ivity listed<br>. Click on |                     |                                           |   |   |
|       | 30                                                     | 31 |       | 1  |          | 2  |       |    | th                             | e ri              | ght.                       |                     |                                           |   |   |

|         |          |          |                 |                 |                 | 126666 - | German I Sem 2 - NP - 210118-210604 - UNIVR 1                                                                                                    |
|---------|----------|----------|-----------------|-----------------|-----------------|----------|----------------------------------------------------------------------------------------------------|
| • Today | ►        |          | May 2021        |                 |                 |          | Wednesday 26 May, 2021                                                                                                    |
| Sun     | Mon      | Tue      | Wed             | Thu             | Fri             | Sat      | Playlist Properties F2L5                                                                                                    |
| 25      | U32L3 26 | U32L4 27 | U32L5 28        | U33L1 29        | U33L2 30        | 1        | Play     Action *       Lock     *       Name     Action       F22.5     State                                                                                               |
| 2       | U33L3 3  | U33L4 4  | U33L5 5         | U34L1 6         | U34L2 7         | 8        | Activities<br>Back Sem. 2 Final: Reading and Listening Co<br>MCH - 4440186 MS 2 Semester 2 Final G. Sem. 2 Final: Speaking (part 1)<br>HMT - 4292565 Semester 2 Speaking Fin |
| 9       | U34L3 10 | U34L4 11 | U34L5 <b>12</b> | <u>U35L1</u> 13 | <u>U35L2</u> 14 | 15       | Som. 2 Final: Speaking (part 1)     Image: Speaking (part 2)       Som. 2 Final: Speaking (part 2)     Image: Speaking (part 2)                                              |
| 16      | U35L3 17 | U35L4 18 | U35L5 19        | F2L1 20         | F2L2 21         | 22       | Click on "Action" and<br>then click "Lock" to                                                                                                    |
| 23      | F2L3 24  | F2L4 25  | F2L5 26         | 27              | 28              | 29       | lock the assignment                                                                                                    |
| 30      | 31       | 1        | 2               | 3               | 4               | 5        |                                                                                                    |

Click on the activity box in the right pane to see the activity settings:

Once the mentor clicks on "Action" and then "Lock," another window will appear:

| Playlist Lockout                                                                                       |             |             |         |             |        |  |  |  |  |  |
|----------------------------------------------------------------------------------------------------|-------------|-------------|---------|-------------|--------|--|--|--|--|--|
| Default                                                                                                | By Playlist | By Password | By Date |             |        |  |  |  |  |  |
| This will only lock this playlist. This can only be undone by a teacher, a mentor or an administrator. |             |             |         |             |        |  |  |  |  |  |
|                                                                                                    |             |             | l       | Submit Lock | Cancel |  |  |  |  |  |

The mentor will see multiple lock options. We recommend using the default lock option. This means that the assignment will be locked until the mentor unlocks it. Locked Playlists will appear in red on the calendar.

# Conclusion

# The most important factor in student success in Middlebury courses is staying up-to-date on assignments.

Due to the sequential nature of language learning, it is extremely difficult for students to catch up if they are more than a week behind.

We recommend that mentors check their MIL account regularly to stay up-to-date with student progress.

Mentors are always welcome to reach out to ALVS teachers and ALVS Student Services with questions and concerns about Middlebury courses.

Mentors can contact the ALVS Student Services staff at 855-550-2547 or at our email <u>ALVS.support@apexlearning.com</u>.